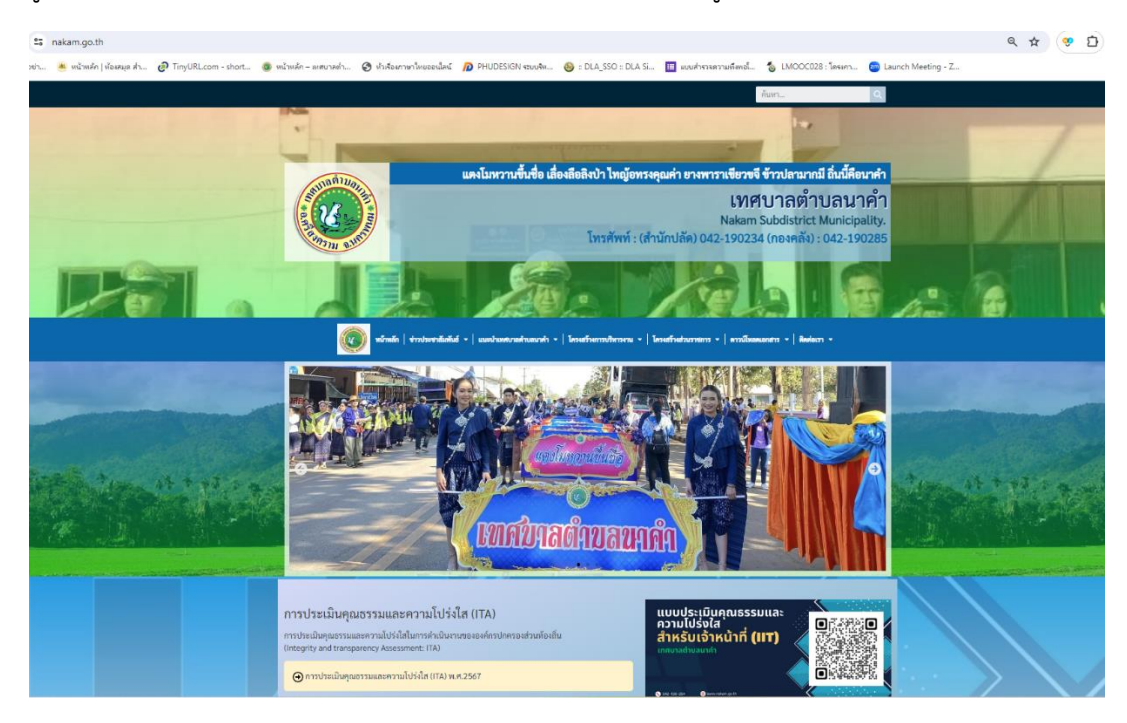

๑. เข้าสู่เว็บไซต์เทศบาลตำบลนาคำ https://nakam.go.th/ (ดังในรูปภาพ)

๒. เลื่อนลงมาข้างล่าง จะพบแบนเนอร์ ของระบบ E -Service อยู่ ๓ บริการ ได้แก่ (ดังในรูปภาพ)
๒.๑ E-SERVICE ช่องทางอิเล็กทรอนิกส์สำหรับการยื่นคำร้องขออนุญาต
๒.๒ E-SERVICE ๑ ระบบบริการแจ้งเหตุ / ขอรับการช่วยเหลือ
๒.๓ E-SERVICE ๒ ระบบรับแจ้งเหตุออนไลน์ ทต.นาคำ

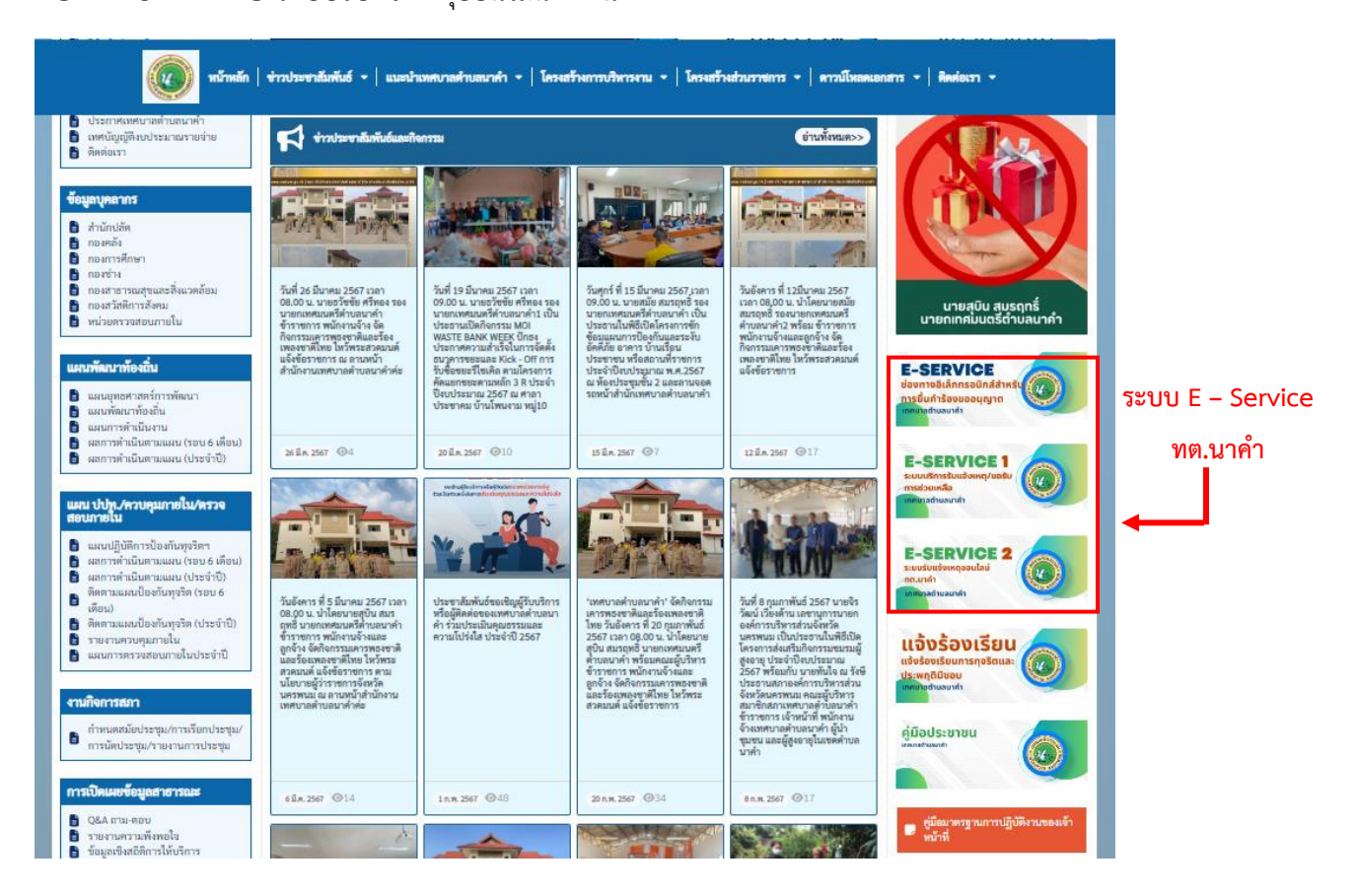

๓. วิธิการใช้งานระบบ <u>E-SERVICE ช่องทางอิเล็กทรอนิกส์สำหรับการยื่นคำร้องขออนุญาต</u> โดยการคลิกที่ Banner (ดังรูปภาพ)

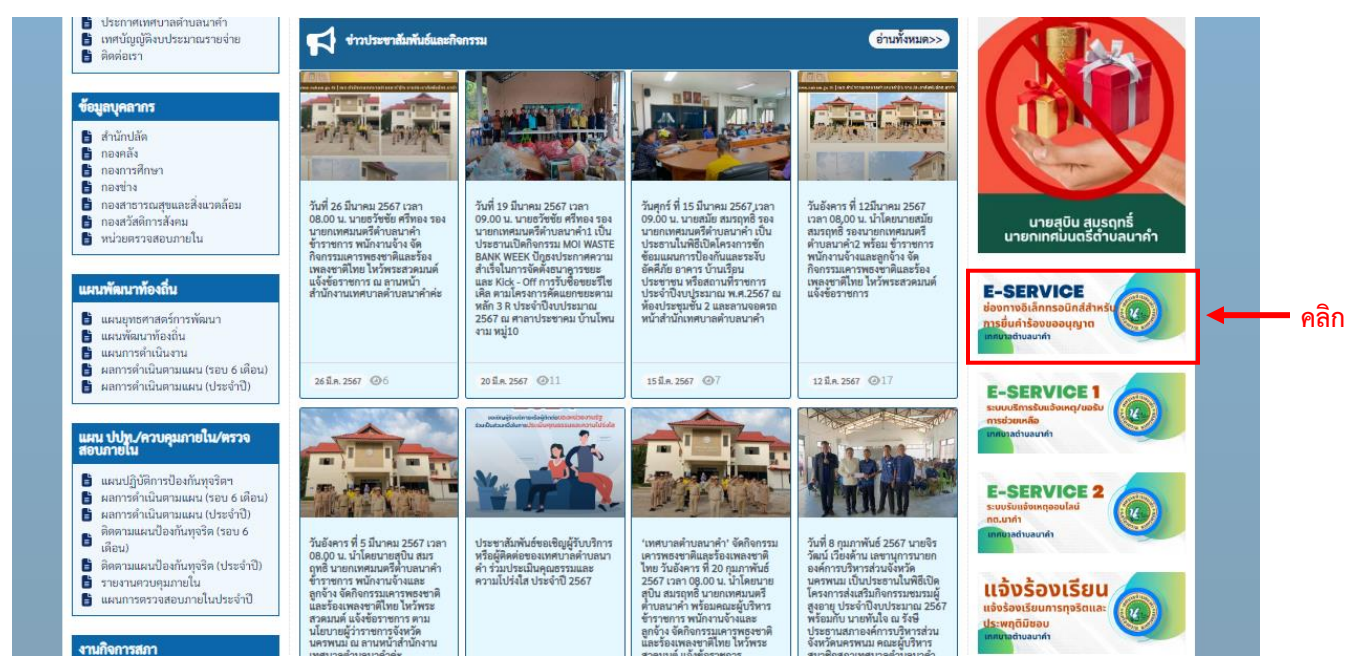

๓.๑ แบบฟอร์มระบบยื่นคำขออนุญาตต่อเทศบาลตำบลนาคำ เมื่อเข้าสู่หน้าจอแบบฟอร์มดังภาพ กรอกข้อมูล รายละเอียดให้ครบถ้วน

|                                                                                             | Ð                                 |
|---------------------------------------------------------------------------------------------|-----------------------------------|
| The name, email, and photo associated with your Google<br>upload files and submit this form | account will be recorded when you |
| Indicates required question                                                                 |                                   |
| วันที่ยื่นคำร้อง *                                                                          |                                   |
| Date                                                                                        |                                   |
| วว/ดด/ปปปป 🗖                                                                                |                                   |
|                                                                                             |                                   |
| คำร้องเรื่อง(ระบุ) *                                                                        |                                   |
| Your answer                                                                                 |                                   |
|                                                                                             |                                   |

๓.๒ เมื่อกรอกข้อมูลรายละเอียดและแนบไฟล์ที่เกี่ยวข้องเรียบร้อยแล้ว จากนั้นกด Submit เพื่อส่งรายละเอียด ข้อมูลให้กับเจ้าหน้าที่เพื่อตอบข้อมูลกลับหรือติดต่อกลับไป และให้บริการต่อไป

| เบอร์โทรศัพท์ *<br>Your answer               |            |  |
|----------------------------------------------|------------|--|
| สำเนาบัตรประจำตัวประชาชน *<br>1 Add file     |            |  |
| สำเนาทะเบียนบ้าน *<br>๋ Add file             |            |  |
| สำเนาเอกสารอื่นที่เกี่ยวข้อง *<br>๋ Add file |            |  |
| สถานะการดำเนินการ *<br>🔘 รับเรื่องไว้แล้ว    |            |  |
| Submit ຼ คลิก                                | Clear form |  |

## ๔. วิธิการใช้งานระบบ E-SERVICE 1 ระบบบริการแจ้งเหตุ / ขอรับการช่วยเหลือ โดยการคลิกที่ Banner

## (ดังรูปภาพ)

คลิก —

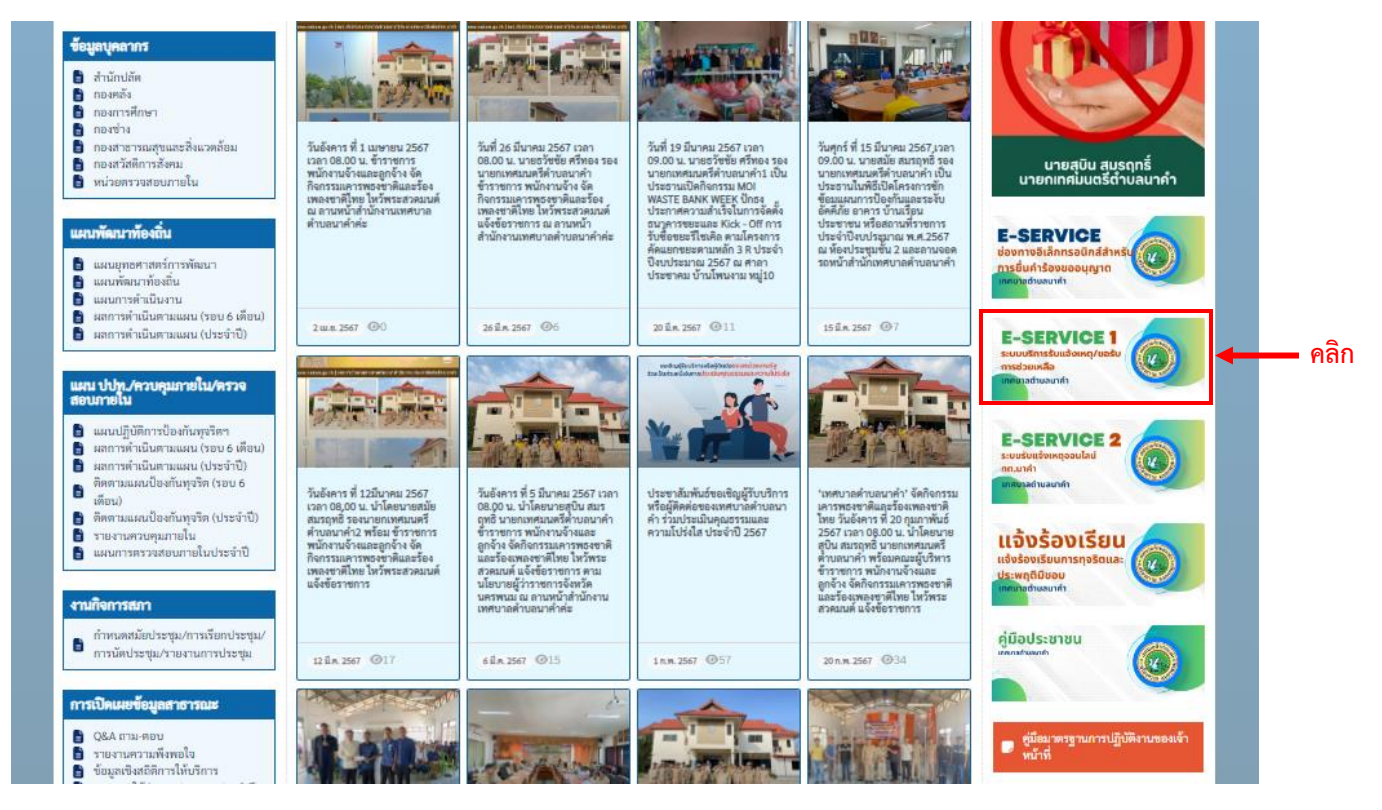

๔.๑ แบบฟอร์มระบบบริการรับแจ้งเหตุ/ขอรับการช่วยเหลือ เมื่อเข้าสู่หน้าจอแบบฟอร์มดังภาพ กรอกข้อมูล รายละเอียดให้ครบถ้วนแล้วกดบันทึกข้อมูล เพื่อส่งรายละเอียดข้อมูลให้กับเจ้าหน้าที่เพื่อตอบข้อมูลกลับหรือ ติดต่อกลับไป และให้บริการต่อไป

| เรื่อง               |                |
|----------------------|----------------|
| ระบุให้ครบด้วน       |                |
| เหตุเกิดที่ไหน       |                |
| เลือกที่ไหน 🗸        |                |
| ความเร่งด่วน         | วันที่แจ้งเหตุ |
| 🔾 ດ່ວน 🔿 ໄມ່ດ່ວນ     | ວວ/ດດ/ປປປປ     |
| ชื่อ-สกุลผู้แอ้งเหตุ |                |
| ชื่อ-สกุลผู้แจ้งเหตุ |                |
| เบอร์โทรศัพท์        |                |
| เบอร์โทรศัพท์        |                |

๕. วิธิการใช้งานระบบ <u>E-SERVICE 2 ระบบรับแจ้งเหตุออนไลน์ ทต.นาค</u>ำ โดยการคลิกที่ Banner (ดังรูปภาพ)

![](_page_4_Picture_1.jpeg)

๕.๑ แบบฟอร์มระบบ E-SERVICE 2 ระบบรับแจ้งเหตุออนไลน์ ทต.นาคำ เมื่อเข้าสู่หน้าจอแบบฟอร์มดังภาพ กรอกข้อมูลรายละเอียดให้ครบถ้วน

| ์<br>ระบบรับแจ้งเหตุออนไลน์ ทต.นาคํ                             | ้า  |
|-----------------------------------------------------------------|-----|
| พัฒนาโปรแกรมโดย ส.อ.บัญชา มะสุใส หัวหน้าสำนักปลัด โทร 089-5691: | 289 |
| rungnapa.sroy@gmail.com Switch account                          | 6   |
| * Indicates required question                                   |     |
| เรื่อง *                                                        |     |
| Your answer                                                     |     |
|                                                                 |     |
| เหตุเกิดที่ไหน *                                                |     |
| Choose 🗸                                                        |     |
|                                                                 |     |
| ความเร่งด่วน *                                                  |     |
| 🧰 ด่วน                                                          |     |
| 🔲 ไม่ด่วน                                                       |     |
|                                                                 |     |

๕.๒ เมื่อกรอกข้อมูลรายละเอียดเรียบร้อยแล้ว จากนั้นกด Submit เพื่อส่งรายละเอียดข้อมูลให้กับเจ้าหน้าที่เพื่อ ตอบข้อมูลกลับหรือติดต่อกลับไป และให้บริการต่อไป

|         | ความเร่งด่วน *<br>ด่วน<br>ไม่ด่วน         |            |
|---------|-------------------------------------------|------------|
|         | วันที่แจ้ง *<br>Date<br>วว/ดด/ปปปป 🗖      |            |
|         | ชื่อสกุลผู้แจ้ง *<br>Your answer          |            |
|         | หมายเลขโทรศัพท์ *<br>Your answer          |            |
|         | สถานะการดำเนินการ *<br>🔿 รับเรื่องไว้แล้ว |            |
| คลิก —— | Submit                                    | Clear form |